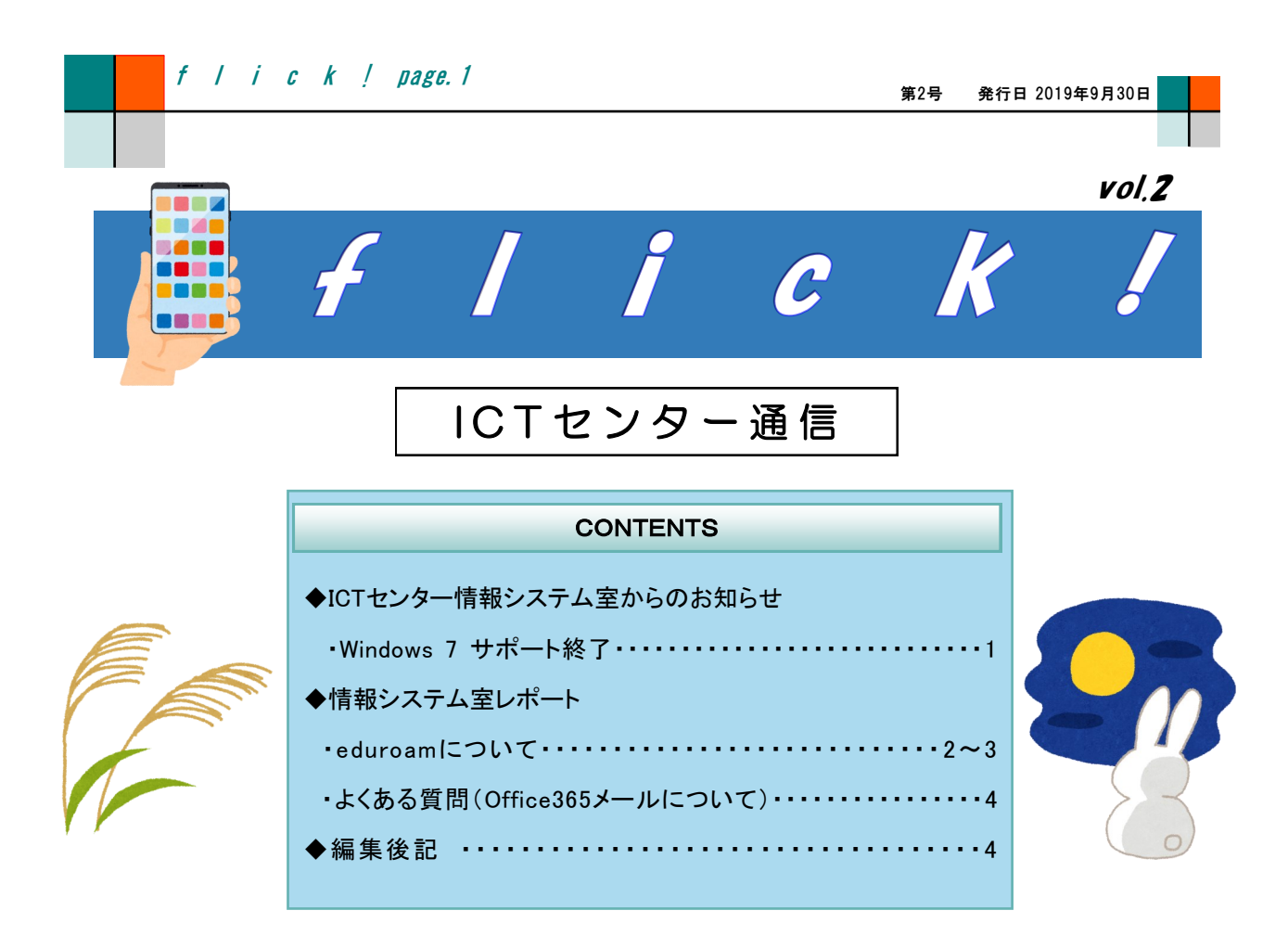

◆ ICTセンター情報システム室からのお知らせ

● Windows 7 サポート終了

来年の2020年1月14日にWindows 7の延長サポート期間が終了します。以降はWindows Updateなどの新しいパッチ等の配信・OSの更新がされません。

更新されなくなったOSはコンピュータウイルスや悪意ある攻撃等の被害に遭いやすく、その まま使用するのは危険です。また、サポートの終了したOSが入った端末による学内ネット ワークへの接続は禁止されております。サポートが切れたOSのPCは学内で使用しないでく ださい。オフラインで使用する場合でもサポート中のOSの使用を推奨します。 サポートが有効なWindows 10への移行の程よろしくお願いいたします。

Vindows10

### ♦ 情報システム室レポート

● eduroamについて

eduroamは、高等教育機関や研究機関等において、国際的に相互利用が可能なローミングサービスです。

eduroamに参加している機関であれば国内のみならず海外の大学 等でも無線LANを利用することができます。

本学も参加していますので、eduroamのアカウントを取得すること ができます。

<u>※教職員のみのサービスです。</u>

アカウント(ID・パスワード)の取得は以下のeduroamJP認証連携IDサービスのサイトで行います。

https://federated-id.eduroam.jp/

詳しい手順は<u>情報システム室ウェブサイト</u>の<u>マニュアル集</u>>eduroam接続 >eduroamアカウント登録方法に載っていますので参考にしてください。

アカウントを取得しましたら使用端末(Windows・Mac・iOS・Android)によって設定方法が異なりますので、こちらもマニュアル集>eduroam接続>接続方法を参照の上お使い下さい。通常の無線LANとは設定が異なりますのでご注意下さい(特に手順が多いWindows)。

iOS、Android版のマニュアルは現在作成中ですので、簡易版を以下に掲載致します。

- [iOS]
- 1. 「**設定」**を開き、「Wi-Fi」を選択します。

| RT ST | 設定      |            |
|-------|---------|------------|
|       | ▶ 機内モード | $\bigcirc$ |
|       | ᅙ Wi-Fi | オフ         |

2.「Wi-Fi」をオンにし、 一覧から「eduroam」を選択します。

| Wi-Fi      |                    |
|------------|--------------------|
| Wi-Fi      |                    |
| ネットワークを選択  |                    |
| 400Edeepmb | ê 🗢 🚺              |
| sector a   | ₽ ╤ (j)            |
| eduroam    | ∎ <del>?</del> (i) |
|            |                    |

| 3. ユーザ名 (eduroam ID)  | と <b>パスワード</b> を入力し、 |
|-----------------------|----------------------|
| 「 <b>接続」</b> をタップします。 |                      |

| キャンセル | ソセル パスワード入力 |  |
|-------|-------------|--|
| ユーザ名  |             |  |
| パスワード |             |  |

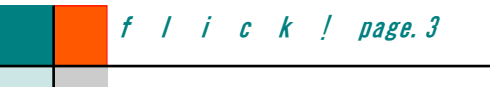

第2号 発行日 2019年9月30日

 証明書検証画面が表示されますので、 サーバー名"federated-id.eduroam.jp"であること を確認して「信頼」をタップします。

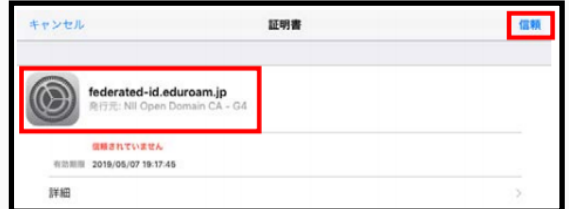

5. eduroam にチェックマークが表示されると 接続完了です。

## [Android]

- 「設定」を開き、「無線とネットワーク」内の「Wi-Fi」 を選択します。
- 2. 「Wi-Fi」を「ON」にし、一覧から「eduroam」を選択します。

- 以下のように入力、設定します。その後、「接続」をタップします。
  ・EAP 方式: PEAP
  ・フェーズ 2 認証: MSCHAPV2
  - ・CA 証明書:「システム証明書を使用」もしくは「指定なし」を選択
  - ・ドメイン: federated-id.eduroam.jp
  - (CA 証明書が「指定なし」の場合、入力不要)
  - •ID : eduroam ID
  - •匿名 ID:(**空欄**)
  - ・パスワード: eduroam パスワード
  - ・プロキシ:なし
  - ▪IP 設定:DHCP
- 4.「接続済み」と表示されると
  接続完了です。

| Wi-Fi    |                        | : |  |
|----------|------------------------|---|--|
| ON       |                        | • |  |
| <b>•</b> | <b>eduroam</b><br>接続済み |   |  |

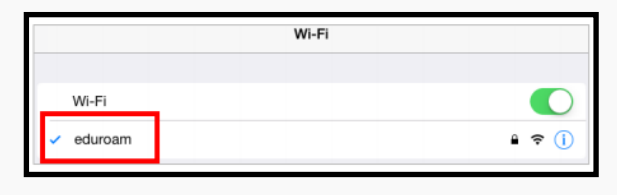

|    | 設定        | ۹ | : |
|----|-----------|---|---|
|    | 無線とネットワーク |   |   |
| 設定 | 🔷 Wi-Fi   |   |   |
|    | Bluetooth |   |   |

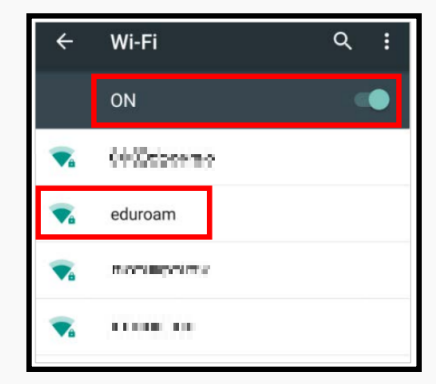

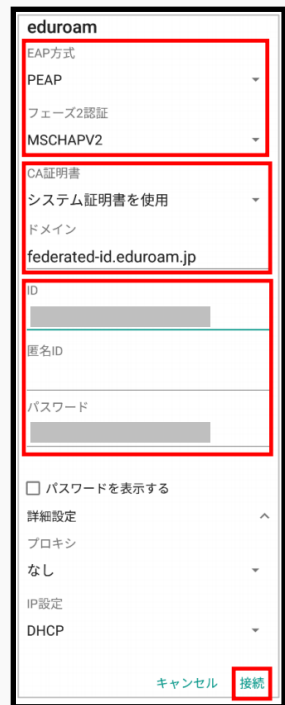

● よくある質問(Office365メールについて:ウェブでのOffice 365メール表示不具合)

最近、Office 365メールにブラウザでアクセスする際、ページリダイレクトがループしてアク セスできない(画面が真っ白、またはエラー画面が出る)という問い合わせが多くなっておりま す。

原因は不明ですが、以下の方法で回避できる事例が報告されております。

A1. ブラウザを変える。

Windows 7でInternet Explorerを使用されている方にこの事象が多く発生しているようです。Mozilla Firefox、Google Chrome等の別のブラウザでお試し下さい。

# A2. 別のURLからアクセスする。

学芸ポータルや学芸大ウェブサイトからのリンクだと<u>https://outlook.office.com/</u>からアクセスしますが、ここからだと本事象が発生するようです。以下のURLをお試し下さい。

https://www.office.com/

Office 365で検索しても上位に上記のURLのサイトがヒットします。「Officeへようこ そ」というページが表示されますので、中央右の「サインイン」をクリックしてください。 次のページでメールアドレスとパスワードを入力すると、Office 365のホームが表示さ れます。アプリケーション一覧の中からOutlookをクリックすることで、メールの画面を 開くことができます。

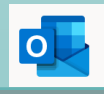

## 編集後記

未だに「情報処理センター」の認識が根強い「ICTセンター情報システム室」です。

今年も《酷暑》の夏が終わりを告げようとしています。北海道で40℃近くを記録したなど前代未聞です。でも「最高気 温」の話題があまり出ていなかったような気がするのは、私の記憶力が低下したのか、私の情報アンテナがそちらに 向かなかったのか、どちらなのでしょう。

さて、今回のお知らせとレポートはいかがでしたでしょうか。どちらも最近旬の話題を提供できたのではと思っていま す。特に、Windows7のサポート終了はここ最近良く話題になるものですよね。ただ、Windows 10やWindows 8.1に更新 されたと言って安心してはいけません。Windows Updateも重要ポイントです。定期的に必ず実施してください。よろしく お願いします。

気がつけばパソコンの前から離れるのは仕事中4~5度だったこともあるので、日頃の生活を見直し無理やりでも運動しようとジムに通い始めたのですが、週1も通えていません。目下の敵は「家に早く帰ってダラダラしたい!」気持ち…勝てる気がしません。(前)

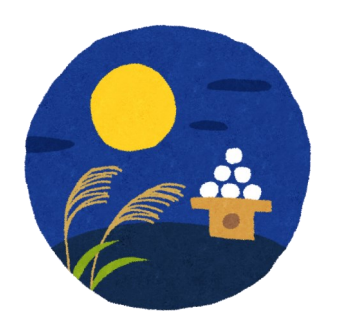

国立大学法人 東京学芸大学

ICTセンター 情報システム室

□TEL 042-329-7710 □FAX 042-329-7711

URL <u>http://www.u-gakugei.ac.jp/~ipcenter/</u>

□E-mail ipcenter@u-gakugei.ac.jp